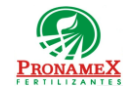

## **REGISTRO SEGURO DE VEHICULOS**

| Número<br>de<br>revisión | Fecha<br>última<br>de<br>revisión | Elaboró (Puesto)                      | Revisó (Puesto)               | Descripción del cambio                                                                                                    |
|--------------------------|-----------------------------------|---------------------------------------|-------------------------------|----------------------------------------------------------------------------------------------------|
| 0                        | 09/06/2023                        | Gerencia de<br>Sistemas y<br>Procesos | Gerencia de<br>Administración | Nueva Creación                                                                                                    |
| 1                        | 02/09/2023                        | Gerencia de Sistemas y<br>Procesos    | Gerencia de<br>Administración | Se elimino el campo de Importe en la pantalla de seguros, a<br>pedido del Área de Administración ya que se consideraba un<br>campo que no debía mostrarse en pantalla. |
|                          |                                   |                                       |                               |                                                                                                    |
|                          |                                   |                                       |                               |                                                                                                    |
|                          |                                   |                                       |                               |                                                                                                    |
|                          |                                   |                                       |                               |                                                                                                    |
|                          |                                   |                                       |                               |                                                                                                    |
|                          |                                   |                                       |                               |                                                                                                    |
|                          |                                   |                                       |                               |                                                                                                    |
|                          |                                   |                                       |                               |                                                                                                    |
|                          |                                   |                                       |                               |                                                                                                    |

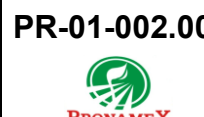

## 1 OBJETIVO:

Establecer los lineamientos para la correcta captura de seguros de un vehículo.

### 2 ALCANCE:

2.1 Este procedimiento es aplicable solo para mantenimiento y seguro de vehículos.

### 3 **RESPONSABILIDADES**:

- 3.1 Auxiliar de Servicios Sr.
  - **3.1.1** Es responsabilidad del Auxiliar de Servicios Sr. capturar póliza y seguro de cada vehículo.
- 3.2 Sistema
  - **3.2.1** Mostrar listado de alertas de vehículos actualizado.

### 4 LEGAL Y REGLAMENTARIO (NORMATIVIDADES):

- 4.1 General
  - **4.1.1** La captura de una nueva póliza para un vehículo inactiva de manera automática la póliza anterior; el sistema siempre ocupará el último registro capturado.

#### 5 **PROCEDIMIENTO**:

- 5.1 Inicio
- 5.2 Auxiliar de Servicios Sr:
  - 5.2.1 Ingresará al sistema SICAWeb (https://www.pronamexsacv.com.mx)
  - 5.2.2 Deberá escribir usuario y contraseña.
  - 5.2.3 Deberá seleccionar el menú "Movimientos/Administración/Vehículos/Seguros"
  - **5.2.4** Deberá presionar el botón al que se encuentra en la parte superior derecha de la pantalla.
  - 5.2.5 Selecciona la empresa a la que pertenece el vehículo.
  - **5.2.6** Deberá seleccionar la fecha de vencimiento en la que el seguro del vehículo expira.

- 5.2.7 Deberá seleccionar el vehículo al que corresponde el seguro.
- 5.2.8 Deberá capturar el número de póliza del vehículo.
- 5.2.9 Deberá escribir las Observaciones del seguro, solo en caso de existir.
- 5.2.10 Presiona el botón a para subir la póliza del seguro del vehículo, el sistema tardará unos segundos en cargar el archivo y se mostrará en pantalla.
  - **5.2.10.1** En caso de haber subido por error otro archivo deberá presionar el botón  $\times$  para eliminarlo y cargar el archivo correcto.
- 5.2.11 Deberá presionar el botón 🖶 para guardar el seguro.
- 5.3 Fin

# 6 **REGISTROS**:

6.1 Listado de alerta de vehículos actualizado.

## 7 DOCUMENTACIÓN RELACIONADA Y SOPORTE:

- 7.1 Procedimiento PR-01-001.00 Registro Mantenimientos de Vehículos.
- 7.2 Diagrama de Flujo DF-01-001 Mantenimiento de vehículos.
- 7.3 Diagrama de Flujo DF-01-002 Seguros de vehículos.

## 8 DEFINICIONES:

- 8.1 **SICA:** Sistema de control administrativo.
- 8.2 **SICAWeb:** Sistema de control administrativo para captura en internet
- **8.3 Póliza de Seguro:** Documento oficial que una aseguradora entrega al contratante, en ésta se encuentran todas las características del servicio como: condiciones generales, particulares, deducible, suma asegurada, prima total, entre otros datos importantes.

### 9 FIRMAS:

| Realizó             | Revisó            | Autorizó                |
|---------------------|-------------------|-------------------------|
|                     |                   |                         |
|                     |                   |                         |
| Roberto Mier        | Ana Noelle García | Adolfo del Mazo         |
| Gerente de Sistemas | Gerente de        | <b>Director General</b> |
| y Procesos          | Administración    |                         |